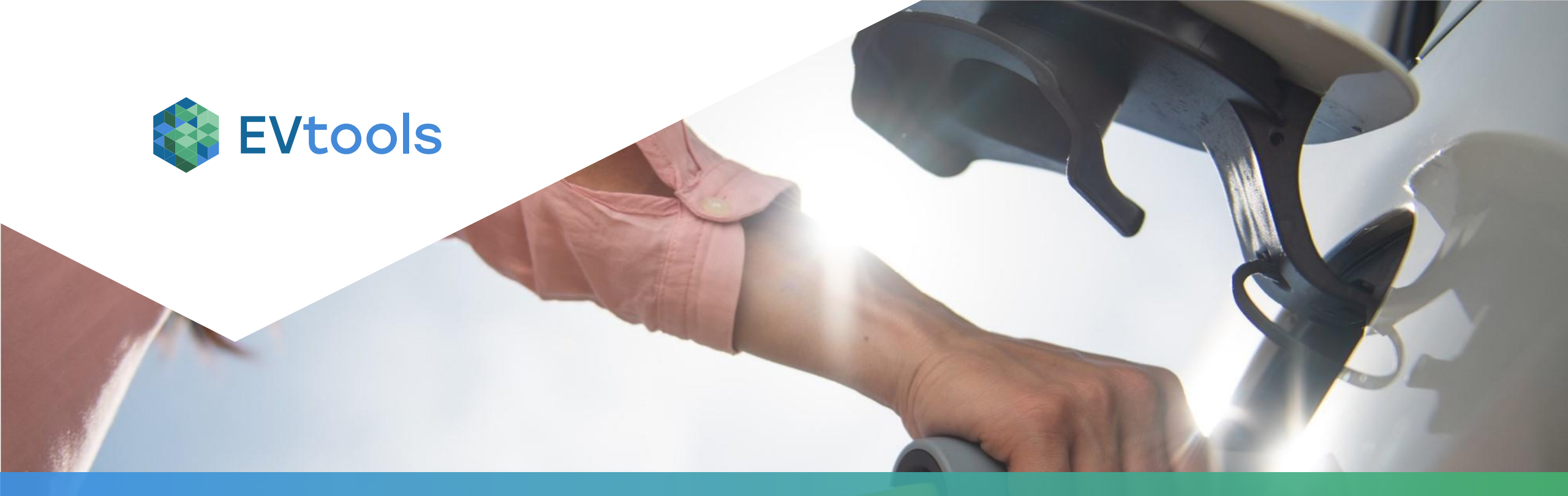

# **GO-RAL Workflow training**

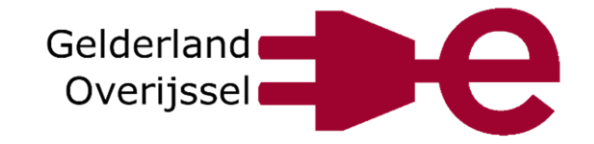

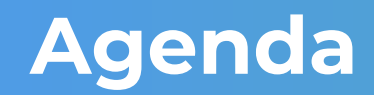

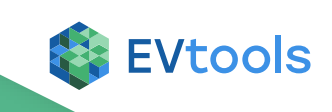

#### 1. Doel van deze training

- 2. Wat is de Workflow tool?
- 3. Wat is de rol van de gemeente in de Workflow tool?
  - Stap 2
  - Stap 4
  - On hold zetten
  - Algemene functionaliteiten
- 4. Samenvatting en vragen

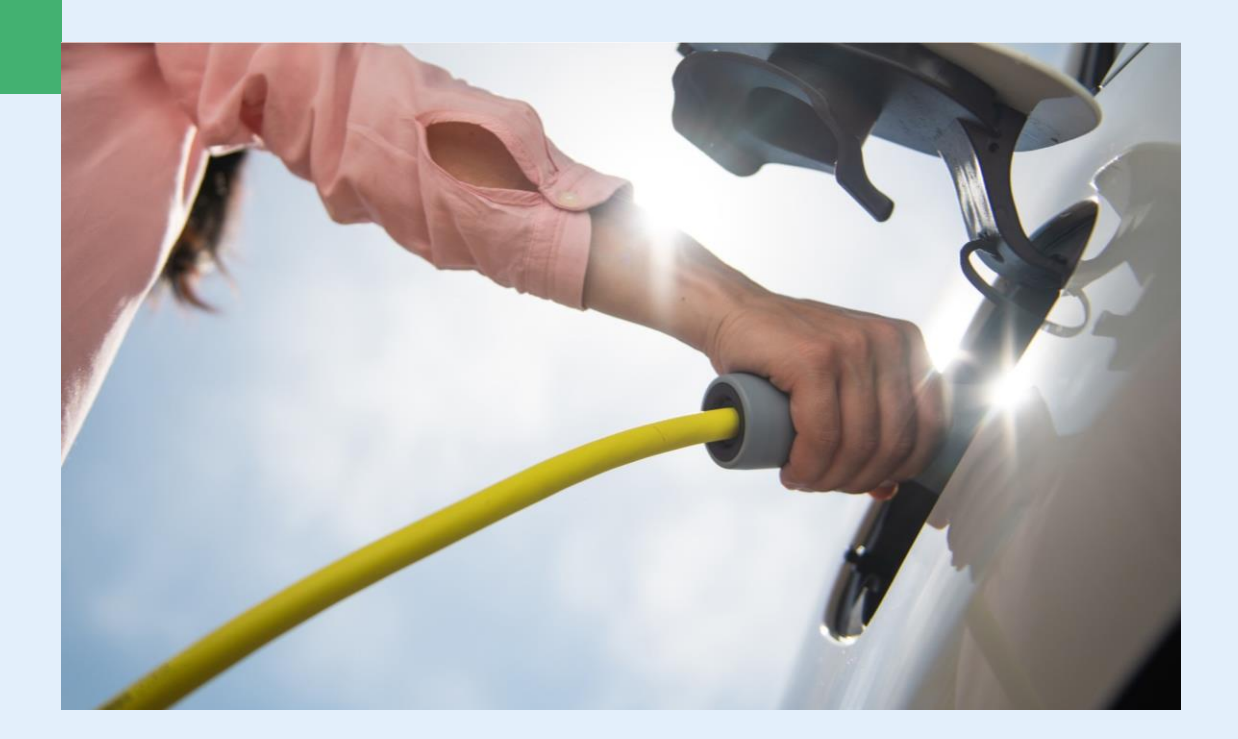

### Doel van vandaag

#### Leren werken met de GO-RAL Workflow tool!

#### Te leren skills:

- Stap 2 'Gemeente beoordeling' invullen
- Stap 4 'Verkeerbesluit' invullen
- Realisatieproces On Hold zetten (e.g. bij bezwaar verkeersbesluit)
- Algemene functionaliteiten zoals filteren, sorteren en opmerkingen plaatsen

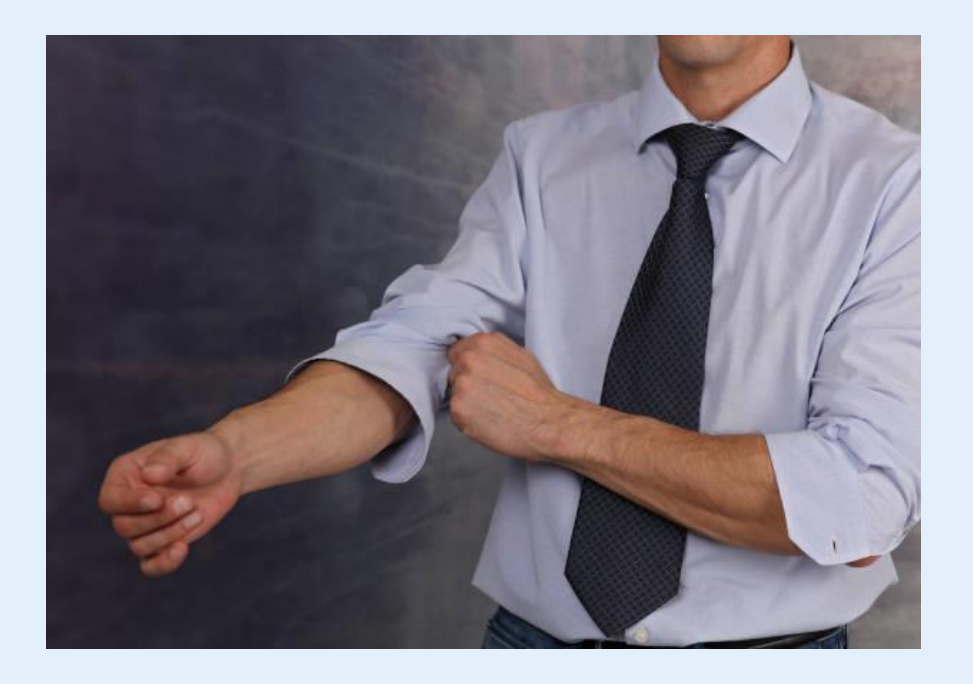

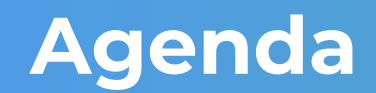

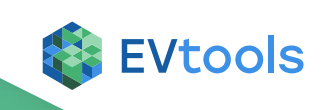

- 1. Doel van deze training
- 2. Wat is de Workflow tool?
- 3. Wat is de rol van de gemeente in de Workflow tool?
  - Stap 2
  - Stap 4
  - On hold zetten
  - Algemene functionaliteiten
- 4. Samenvatting en vragen

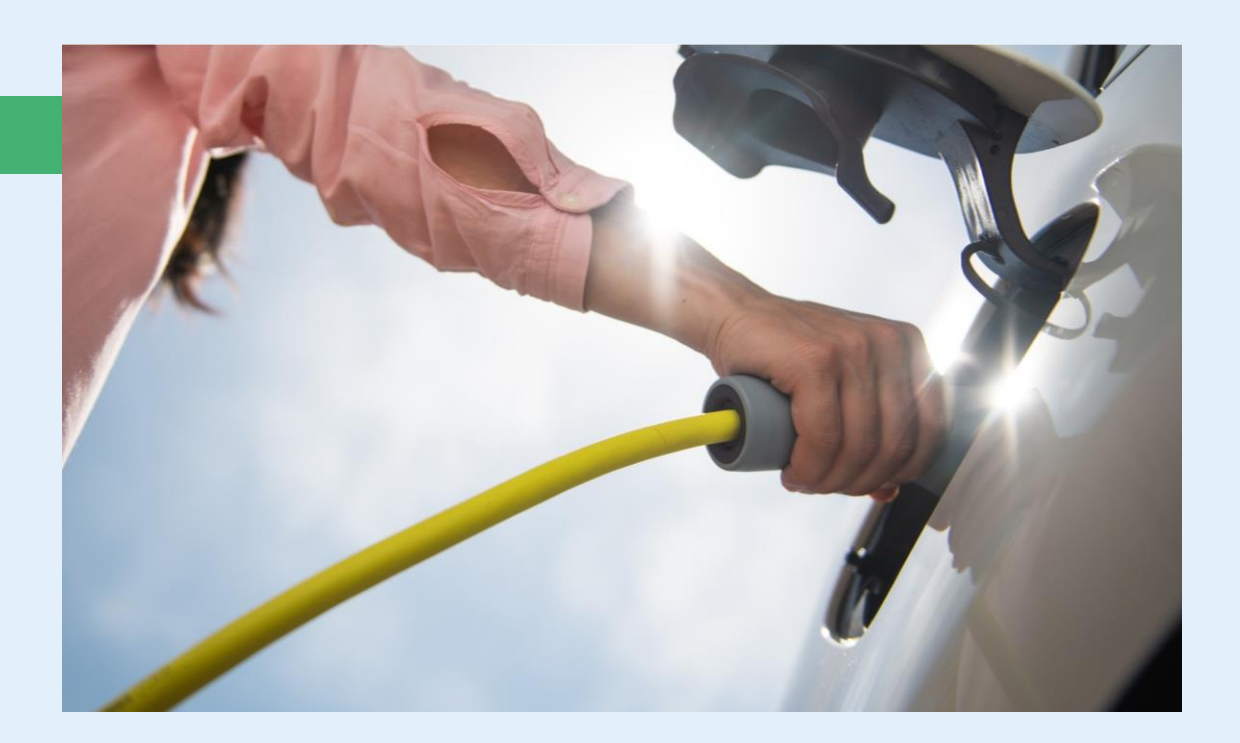

### Wat is de Workflow tool?

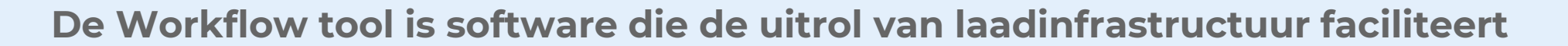

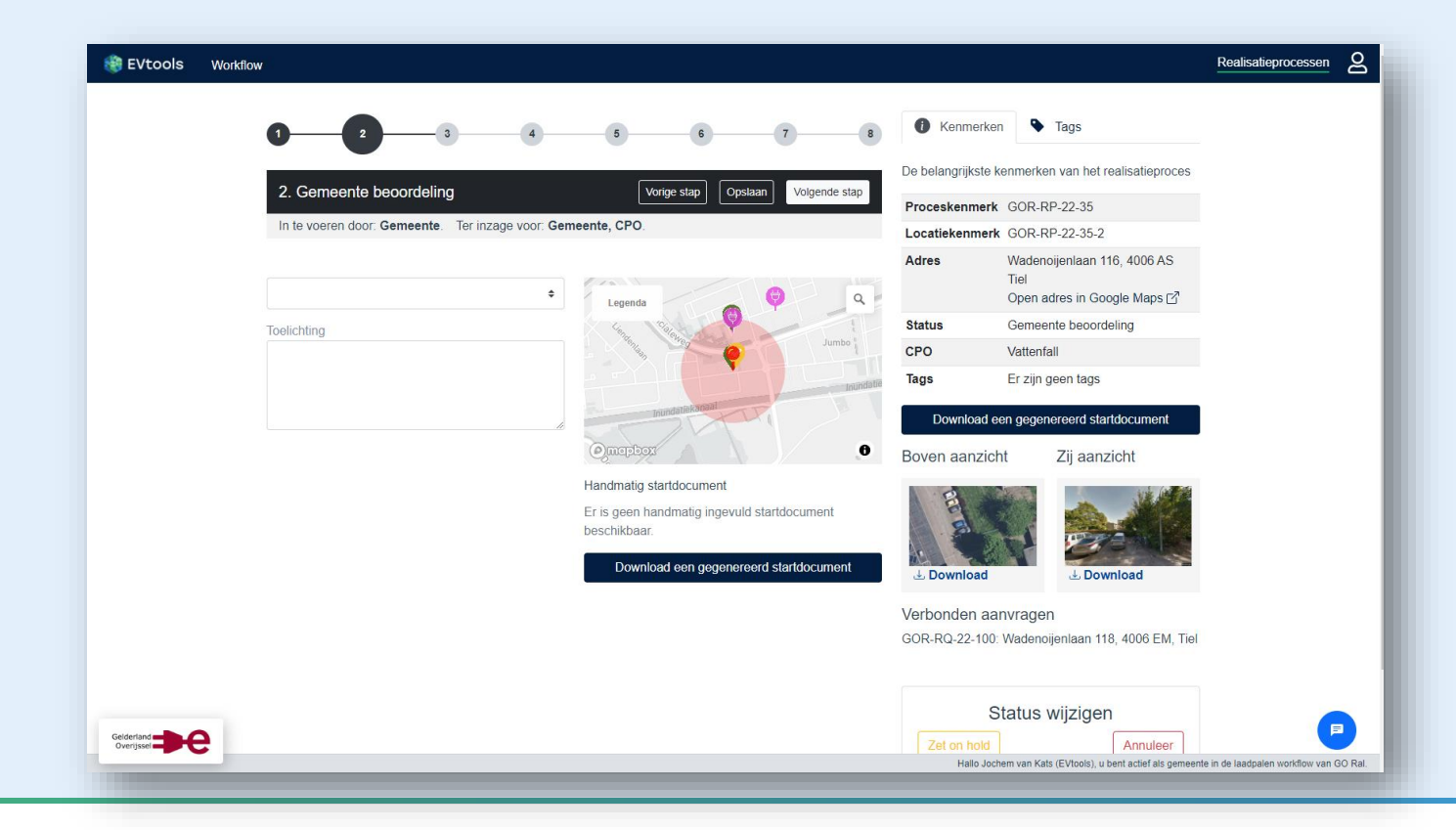

# Wat is de Workflow tool?

#### Er zijn 2 belangrijke concepten in Workflow:

- Aanvragen: een aanvraag van een inwoner voor een laadpaal
  - De CPO beoordeelt de aanvragen
- Realisatieprocessen: het proces van het daadwerkelijk plaatsen van laadinfrastructuur
  - Een realisatieproces kan opgestart worden door de CPO vanuit één of meerdere aanvragen, maar kan ook zelfstandig opgestart worden zonder dat er een aanvraag aan vooraf gaat (e.g. Pro-actief)
  - Er zijn 8 stappen in het realisatieproces

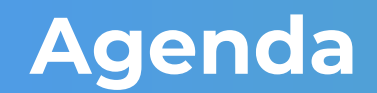

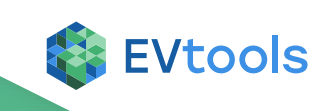

- 1. Doel van deze training
- 2. Wat is de Workflow tool?
- 3. Wat is de rol van de gemeente in de Workflow tool?
  - Stap 2
  - Stap 4
  - On hold zetten
  - Algemene functionaliteiten
- 4. Samenvatting en vragen

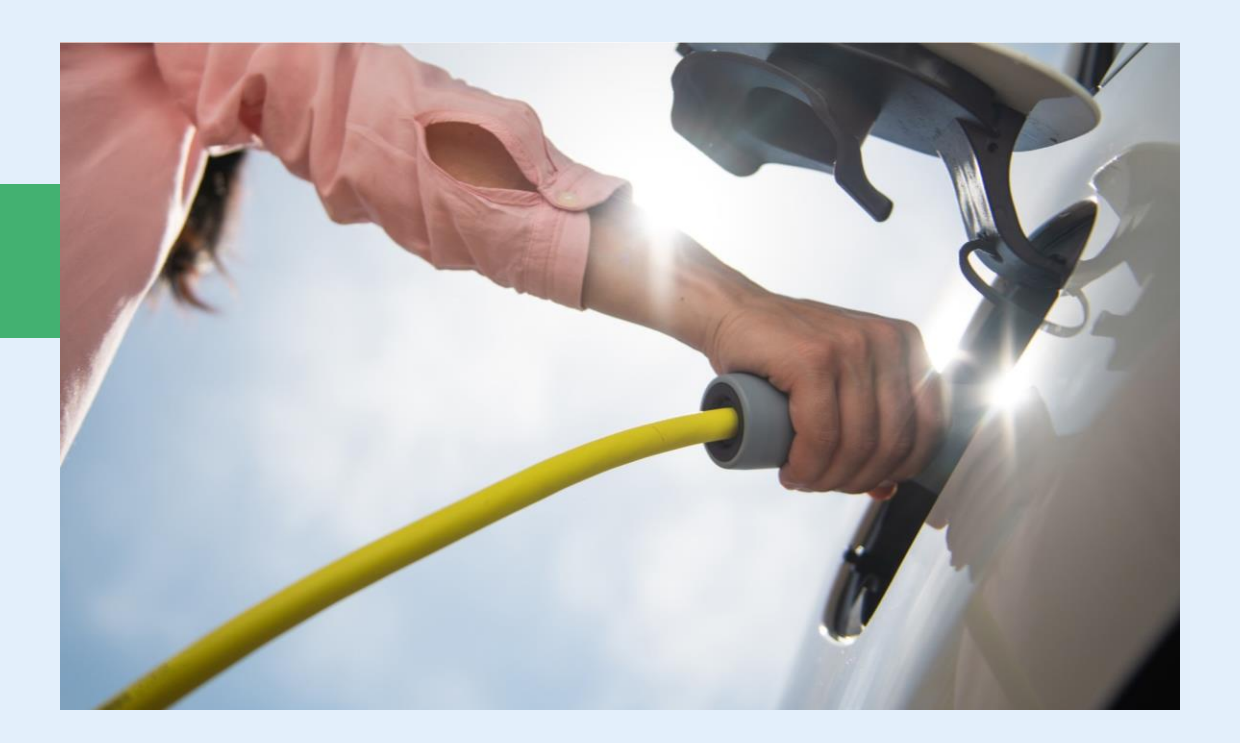

# Het realisatieproces bestaat uit 8 stappen

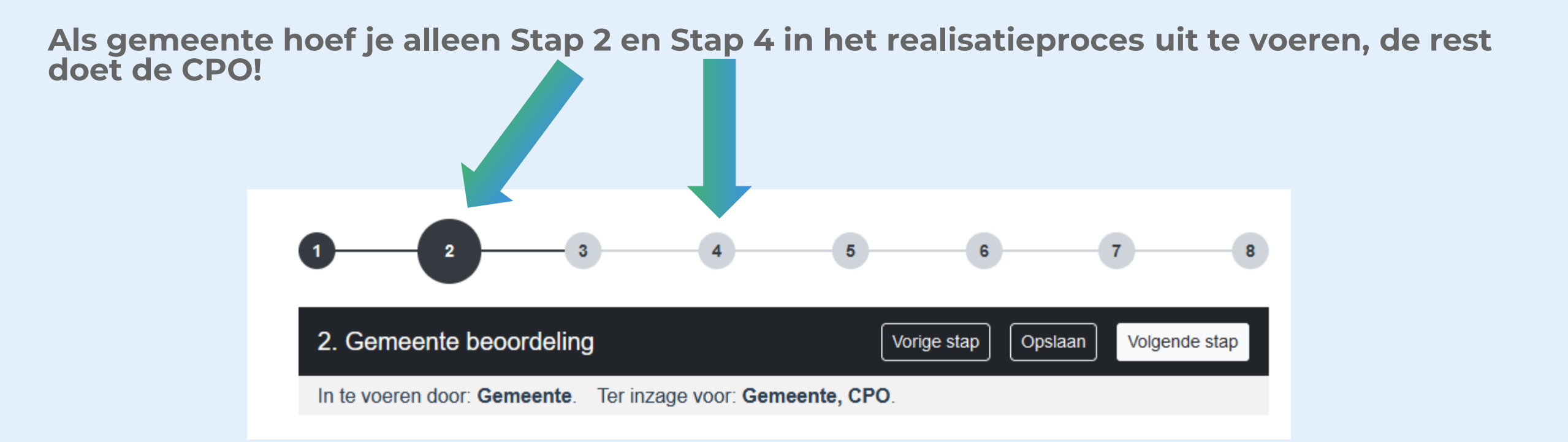

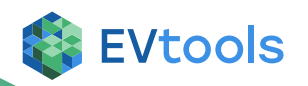

# Realisatieprocessen overzicht. Filter op 'Gemeente'

| 竷 EVtools 🛛 🛛      | orkflow                                   |                        |      |           |        | Realisatieprocessen |
|--------------------|-------------------------------------------|------------------------|------|-----------|--------|---------------------|
| Alles 42 Actief 34 | Gemeente 15 CPO 19 On hold 0 Afgerond 8 G | eannuleerd 0           |      |           |        | Filters = 🔅         |
| Referentie         | Adres                                     |                        | Stap |           | Tags   |                     |
|                    |                                           |                        |      | \$        |        | \$                  |
|                    | •                                         | •                      |      |           | •      | <u>^</u>            |
| ⇔ Referentie       | <pre>▲ Adres</pre>                        | ⇔ Stap                 |      | Aanvragen | ⇔ Tags | ⇔ Gewijzigd op      |
| GOR-RP-22-40       | Bredevoortsestraatweg 110 A, Aalten       | 4 Verkeersbesluit      |      | 1         | 0 tags | 12 apr '22 - 08:23  |
| GOR-RP-22-20       | Kostverlorenkade 1 a, Geldermalsen        | 2 Gemeente beoordeling |      | 0         | 0 tags | 11 apr '22 - 21:06  |
| GOR-RP-22-35       | Wadenoijenlaan 116, Tiel                  | 2 Gemeente beoordeling |      | 0         | 0 tags | 8 apr '22 - 17:16   |
| GOR-RP-22-42       | Maurikstraat 41, Tiel                     | 2 Gemeente beoordeling |      | 0         | 0 tags | 11 apr '22 - 21:03  |
| GOR-RP-22-31       | -                                         | 2 Gemeente beoordeling |      | 0         | 0 tags | 5 apr '22 - 09:23   |
| GOR-RP-22-30       | -                                         | 2 Gemeente beoordeling |      | 0         | 0 tags | 1 apr '22 - 11:32   |
| GOR-RP-22-27       | -                                         | 2 Gemeente beoordeling |      | 0         | 1 tags | 29 mrt '22 - 14:21  |
| GOR-RP-22-26       | -                                         | 4 Verkeersbesluit      |      | 0         | 0 tags | 7 apr '22 - 16:52   |
| GOR-RP-22-21       | -                                         | 2 Gemeente beoordeling |      | 0         | 0 tags | 11 mrt '22 - 11:34  |
| GOR-RP-22-19       | -                                         | 2 Gemeente beoordeling |      | 0         | 0 tags | 9 mrt '22 - 09:45   |

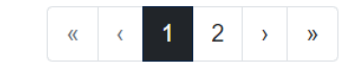

Gelderland

ⓒ Ga terug naar het laatst geopende realisatie proces

Laatst bijgewerkt om 09:11:17

9

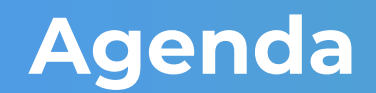

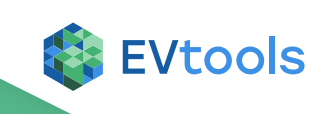

- 1. Doel van deze training
- 2. Wat is de Workflow tool?
- 3. Wat is de rol van de gemeente in de Workflow tool?
  - Stap 2
  - Stap 4
  - On hold zetten
  - Algemene functionaliteiten
- 4. Samenvatting en vragen

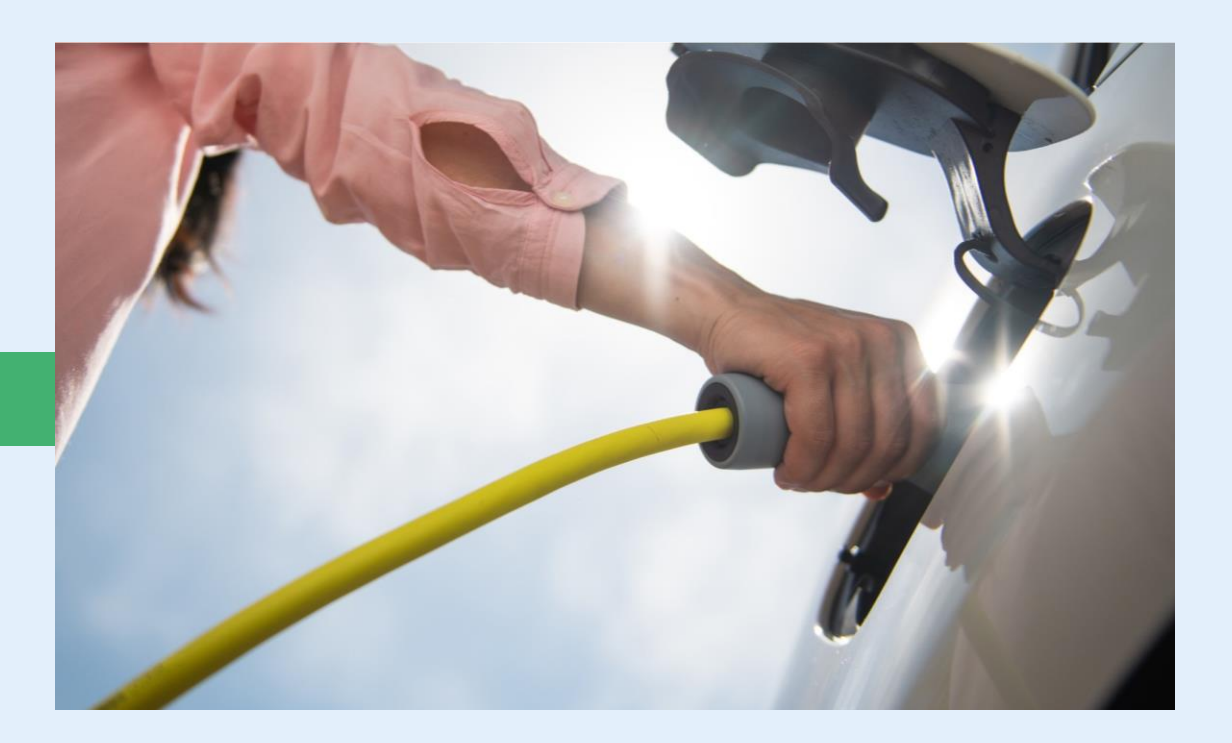

# Stap 2 'Gemeente beoordeling' invullen

|                                               | 5 6 7                                                                                                    | 8 Renmer                    | ken 🗣 Tags                                                                                                    |  |
|-----------------------------------------------|----------------------------------------------------------------------------------------------------|-----------------------------|----------------------------------------------------------------------------------------------------|--|
| 2 Gemeente beoordeling                        | Vorige stan                                                                                                    | De belangrijkste            | e kenmerken van het realisatieproces                                                                                                    |  |
|                                               |                                                                                                    | Proceskenme                 | rk GOR-RP-22-43                                                                                                    |  |
| in te voeren door: Gemeente. Ter inzage voor: | Gemeente, CPO                                                                                                    | Locatiekenme                | erk GOR-RP-22-43-1                                                                                                    |  |
|                                               | t Legenda a C                                                                                                    | Adres                       | Witte de Withstraat 3, 1111 AA<br>Ede<br>Open adres in Google Maps ⊡                                                                                                    |  |
| Toelichting                                   |                                                                                                    | Status                      | Gemeente beoordeling                                                                                                    |  |
|                                               |                                                                                                    | CPO                         | Vattenfall                                                                                                    |  |
|                                               | Molenstraat                                                                                                    | Tags                        | Er zijn geen tags                                                                                                    |  |
|                                               | Cumptures and                                                                                                    | Download                    | l een gegenereerd startdocument                                                                                                    |  |
|                                               | Conceptor 72 Aug 5                                                                                                    | Boven aanzi                 | icht Zij aanzicht                                                                                                    |  |
|                                               | Handmatig startdocument<br>Er is geen handmatig ingevuld startdocument<br>beschikbaar.<br>Download een gegenereerd startdocument | کی است<br>L Download        | line and the second second se |  |
|                                               |                                                                                                    | Verbonden a<br>GOR-RQ-22-10 | aanvragen<br>)8: Veldhuizerweg 2, 6712 DE, Ede                                                                                                    |  |

**EVtools** 

11

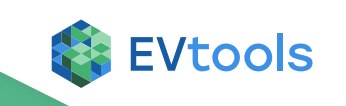

# Stap 2 'Gemeente beoordeling' invullen

#### Je hebt als gemeente 4 opties voor het beoordelen:

- **Positief**: De gemeente keurt de plaatsing van de laadpaal goed
- **Negatief**: De gemeente keurt de plaatsing van de laadpaal af
- Alternatieve locatie: de gemeente stelt zelf een alternatieve locatie voor voor het plaatsen van de laadpaal
- Alternatief zonder voorstel: de gemeente wil een alternatieve locatie en vraagt de CPO die voor te stellen

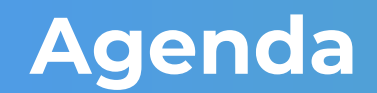

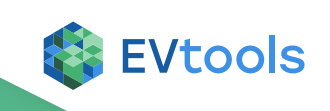

- 1. Doel van deze training
- 2. Wat is de Workflow tool?
- 3. Wat is de rol van de gemeente in de Workflow tool?
  - Stap 2
  - Stap 4
  - On hold zetten
  - Algemene functionaliteiten
- 4. Samenvatting en vragen

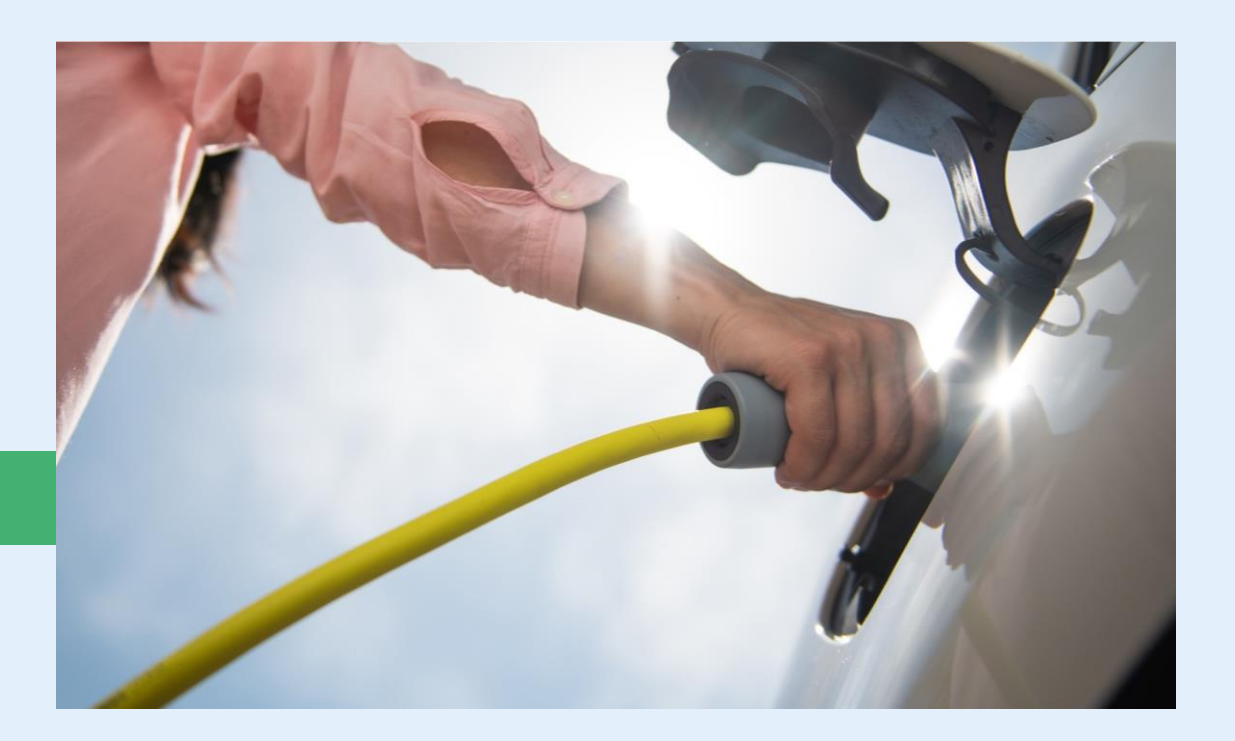

# Stap 4 'Verkeersbesluit' invullen

|                                                   | 5678                                                                                                    | Kenmerken                         | Tags                                                                          |
|---------------------------------------------------|----------------------------------------------------------------------------------------------------|-----------------------------------|-------------------------------------------------------------------------------|
| 4. Verkeersbesluit                                | Vorige stap Opslaan Volgende stap                                                                                                    | De belangrijkste ke               | enmerken van het realisatieproces                                             |
| In te voeren door: Gemeente. Ter inzage voor: Gem | neente, CPO.                                                                                                    | Proceskenmerk                     | GOR-RP-22-40                                                                  |
| Verkeersbesluit                                   | Automatische datum koppeling                                                                                                    | Adres                             | Bredevoortsestraatweg 110 A,<br>7121 MH Aalten<br>Open adres in Google Maps ⊡ |
| Geen datum gekozen                                | Bij het invoeren en wijzigen van de publicatie<br>datum wordt de einddatum van de                                                               | Status<br>CPO                     | Verkeersbesluit<br>Vattenfall                                                 |
| Einddatum bezwaarperiode                          | bezwaarperiode automatisch vastgesteld op 6<br>weken vanaf de publicatiedatum.                                                                  | Tags                              | Er zijn geen tags                                                             |
|                                                   | Deze automatisch vastgestelde datum is altijd vrij<br>aanpasbaar, maar wordt weer overschreven bij<br>iedere wijziging van de publicatie datum. | Download ee<br>Boven aanzicht     | n gegenereerd startdocument<br>t Zij aanzicht                                 |
|                                                   |                                                                                                    | Jownload                          | Download                                                                      |
|                                                   |                                                                                                    | Verbonden aan<br>GOR-RQ-22-103: [ | ∎ <b>∨ragen</b><br>Damstraat 36, 7121 AZ, Aalten                              |
| erland                                            |                                                                                                    | St<br>Zet on hold                 | atus wijzigen                                                                 |

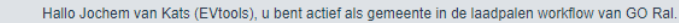

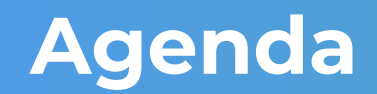

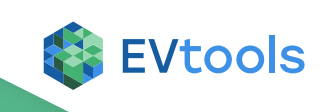

- 1. Doel van deze training
- 2. Wat is de Workflow tool?
- 3. Wat is de rol van de gemeente in de Workflow tool?
  - Stap 2
  - Stap 4
  - On hold zetten
  - Algemene functionaliteiten
- 4. Samenvatting en vragen

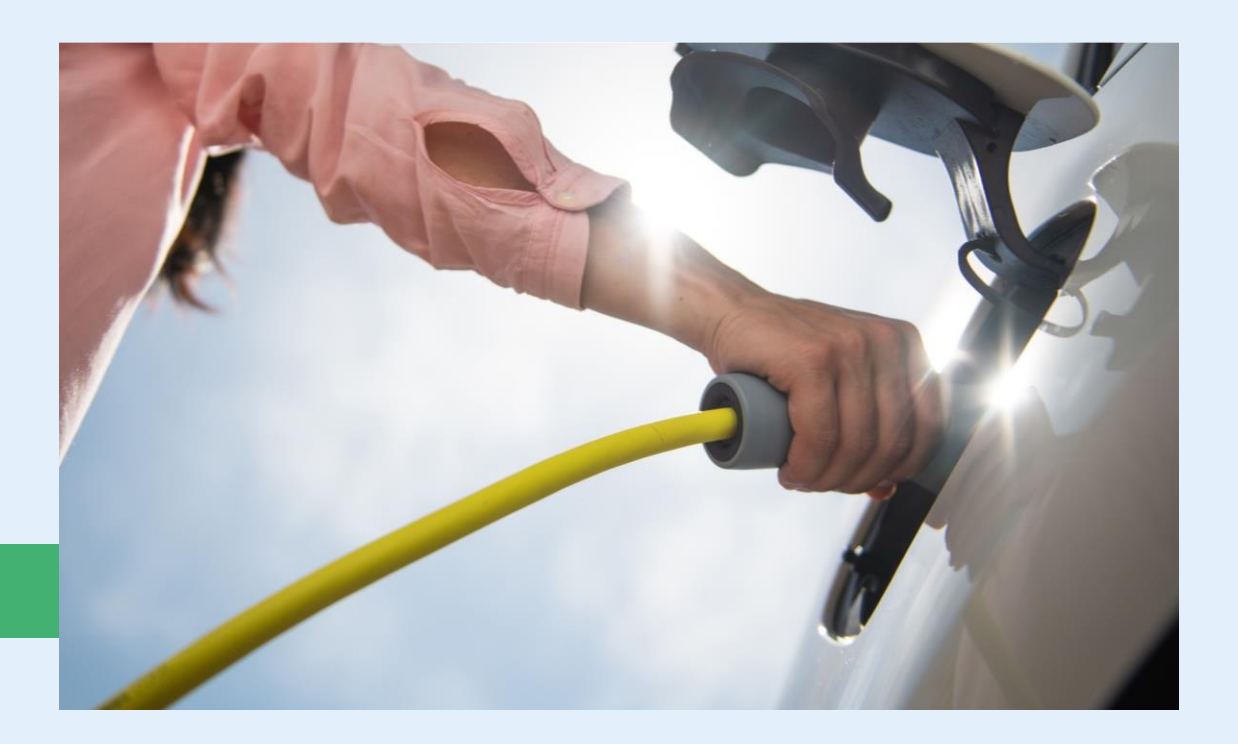

### Realisatieproces on hold zetten, bijv. bij bezwaar verkeersbesluit

Overijssel

| 4. Verkeersbesluit                                  | Vorige stap Opsiaan Voigende sta;                                                                                                    | Proceskenme                                                                                                    | erk GOR-RP-22-40                   |   |
|-----------------------------------------------------|----------------------------------------------------------------------------------------------------|----------------------------------------------------------------------------------------------------|------------------------------------|---|
| In te voeren door: Gemeente. Ter inzage voor: Gemee | ente, CPO.                                                                                                    | Locatiekenmerk    GOR-RP-22-40-2      Adres    Bredevoortsestraatweg 110 A, 7121 MH Aalten Open adres in Google Maps 2 |                                    | _ |
| Verkeersbesluit                                     | Automatische datum koppeling                                                                                                    |                                                                                                    |                                    |   |
| Geen datum gekozen                                  | Bij het invoeren en wijzigen van de publicatie<br>datum wordt de einddatum van de                                                               | Status                                                                                                    | Verkeersbesluit                    | _ |
| Einddatum bezwaarperiode                            | bezwaarperiode automatisch vastgesteld op 6                                                                                                    | CPO Vattenfall                                                                                                    |                                    |   |
| Geen datum gekozen                                  | weken vanaf de publicatiedatum.                                                                                                    | Tags                                                                                                    | Er zijn geen tags                  |   |
|                                                     | Deze automatisch vastgestelde datum is altijd vrij<br>aanpasbaar, maar wordt weer overschreven bij<br>iedere wijziging van de publicatie datum. | Download een gegenereerd startdocument<br>Epven aanzicht Zij aanzicht                                                  |                                    |   |
|                                                     |                                                                                                    | i i i i i i i i i i i i i i i i i i i                                                                                  | d Download                         |   |
|                                                     |                                                                                                    | Verb nden                                                                                                    | aanvragen                          | _ |
|                                                     |                                                                                                    | GOR-1 Q-22-1                                                                                                    | 103: Damstraat 36, 7121 AZ, Aalten |   |
|                                                     |                                                                                                    |                                                                                                    | Status wijzigen                    |   |
|                                                     |                                                                                                    | Zet on ho                                                                                                    | ld Annuleer                        |   |
|                                                     | Vorige stap Opsiaan Volgende stap                                                                                                    |                                                                                                    |                                    | _ |

### Realisatieproces on hold zetten, bijv. bij bezwaar verkeersbesluit. Je kunt het process ook weer hervatten met de 'Hervat' knop

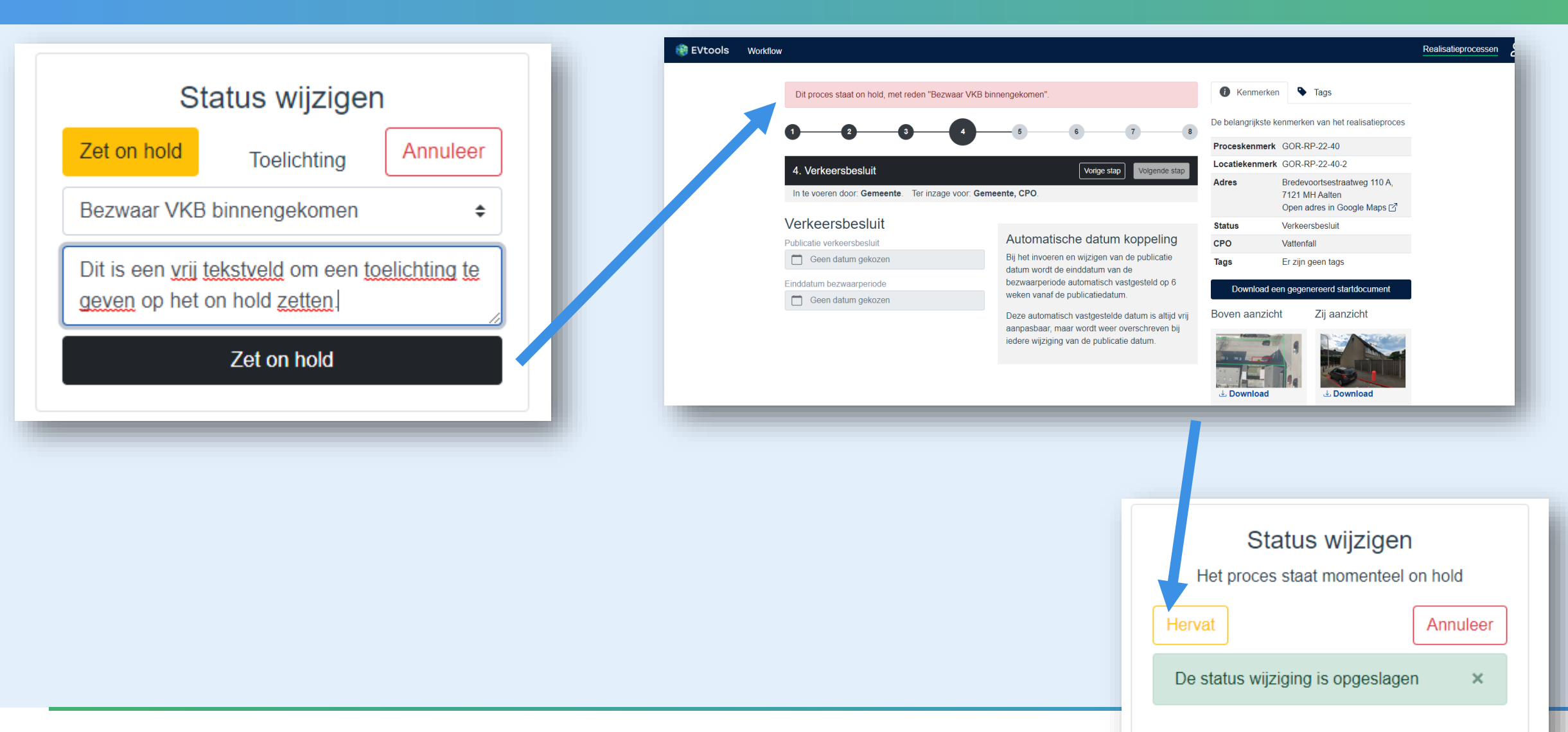

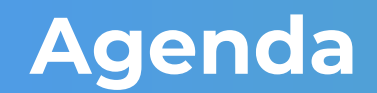

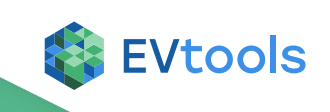

- 1. Doel van deze training
- 2. Wat is de Workflow tool?
- 3. Wat is de rol van de gemeente in de Workflow tool?
  - Stap 2
  - Stap 4
  - On hold zetten
  - Algemene functionaliteiten
- 4. Samenvatting en vragen

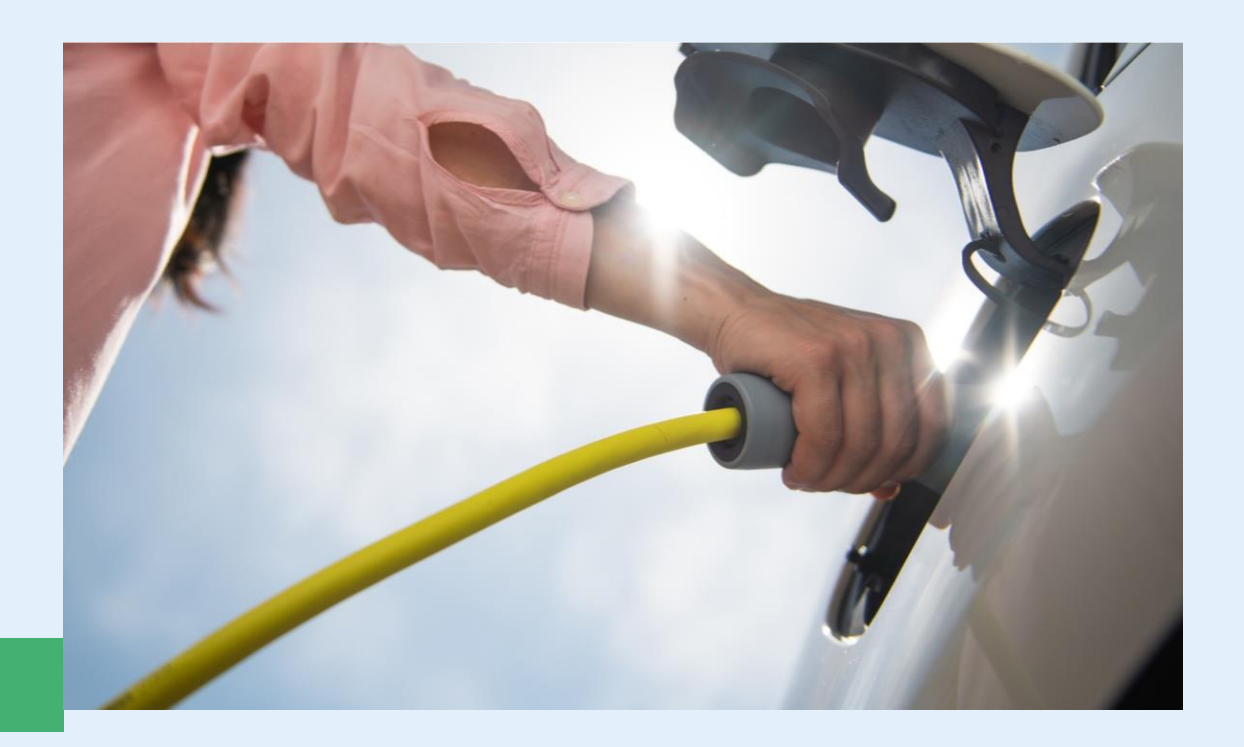

### **Opmerkingen plaatsen via de blauwe button rechtsonderin**

| EVtools Workflow               |                                      |                                                                                                    |                |                                                                               | Realisatieprocessen | 8 |
|--------------------------------|--------------------------------------|----------------------------------------------------------------------------------------------------|----------------|-------------------------------------------------------------------------------|---------------------|---|
| 1                              | 2 3 4                                | 5 6 7 8                                                                                            | i Kenme        | erken 🗣 Tags                                                                  |                     |   |
| 4. Verkeers                    | besluit                              | Vorige stap Opslaan Volgende stap                                                                  | De belangrijks | ste kenmerken van het realisatieproces                                        |                     |   |
| In to vooron d                 | or: <b>Componte</b> Tor inzado voor: | Cemeente 0                                                                                         | Proceskenm     | nerk GOR-RP-22-40                                                             |                     |   |
| inte voeren u                  | oor. Gemeente. Ter mzage voor.       | Genieente, C. X.                                                                                   | Locatiekenn    | nerk GOR-RP-22-40-2                                                           |                     |   |
| Verkeersl<br>Publicatie verker | Desluit<br>ersbesluit                | Automatische tatum koppeling                                                                       | Adres          | Bredevoortsestraatweg 110 A,<br>7121 MH Aalten<br>Open adres in Google Maps ⊡ |                     |   |
| 📋 Geen dat                     | um gekozen                           | Bij het invoeren en wijzigen n de publicatie                                                       | Status         | Verkeersbesluit                                                               |                     |   |
| Finddatum bezw                 | aarperiode                           | datum wordt de einddatum van o<br>bezwaarperiode automatisch vastges. d op 6                       | СРО            | Vattenfall                                                                    |                     |   |
| 📋 Geen dat                     | um gekozen                           | weken vanaf de publicatiedatum.                                                                    | Tags           | Er zijn geen tags                                                             |                     |   |
|                                |                                      | Deze automatisch vastgestelde datum is altijd vrij<br>aanpasbaar, maar wordt weer overschreven bij | Downloa        | ad een gegenereerd startdocument                                              |                     |   |
|                                |                                      | iedere wijziging van de publicatie datum.                                                          | Boven pan      | zicht Zij aanzicht                                                            |                     |   |
|                                |                                      |                                                                                                    | Opmerk         | kingen                                                                        |                     |   |
|                                |                                      |                                                                                                    | GOF Plaats     | een opmerking                                                                 |                     | * |
|                                |                                      |                                                                                                    |                | Status wijzigen                                                               | Plaats opmerking    |   |
|                                |                                      |                                                                                                    |                |                                                                               |                     |   |

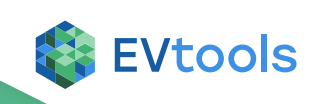

# Opmerkingen kun je eventueel markeren

Als je een opmerking van iemand krijgt, kun je die eventueel markeren:

- Klokje; pauzeren, hier moet later nog actie op ondernomen worden
- Vinkje; er is iets met dit comment gedaan en dit comment is dus afgehandeld
- Kruisje; er hoeft niks met dit comment te gebeuren

Als geen van de 3 knoppen nog is ingedrukt is het comment nog 'ongelezen',

Kleur van icoon met teller van aantal comments wordt afhankelijk van reacties en hun status

- Rood → er zijn 1 of meerdere ongelezen berichten
- Oranje → er zijn 1 of meerdere gepauzeerde berichten
- Grijs → er zijn alleen maar berichten die afgehandeld of genegeerd zijn
  Waarbij rood prevaleert boven oranje in het geval beide gelden

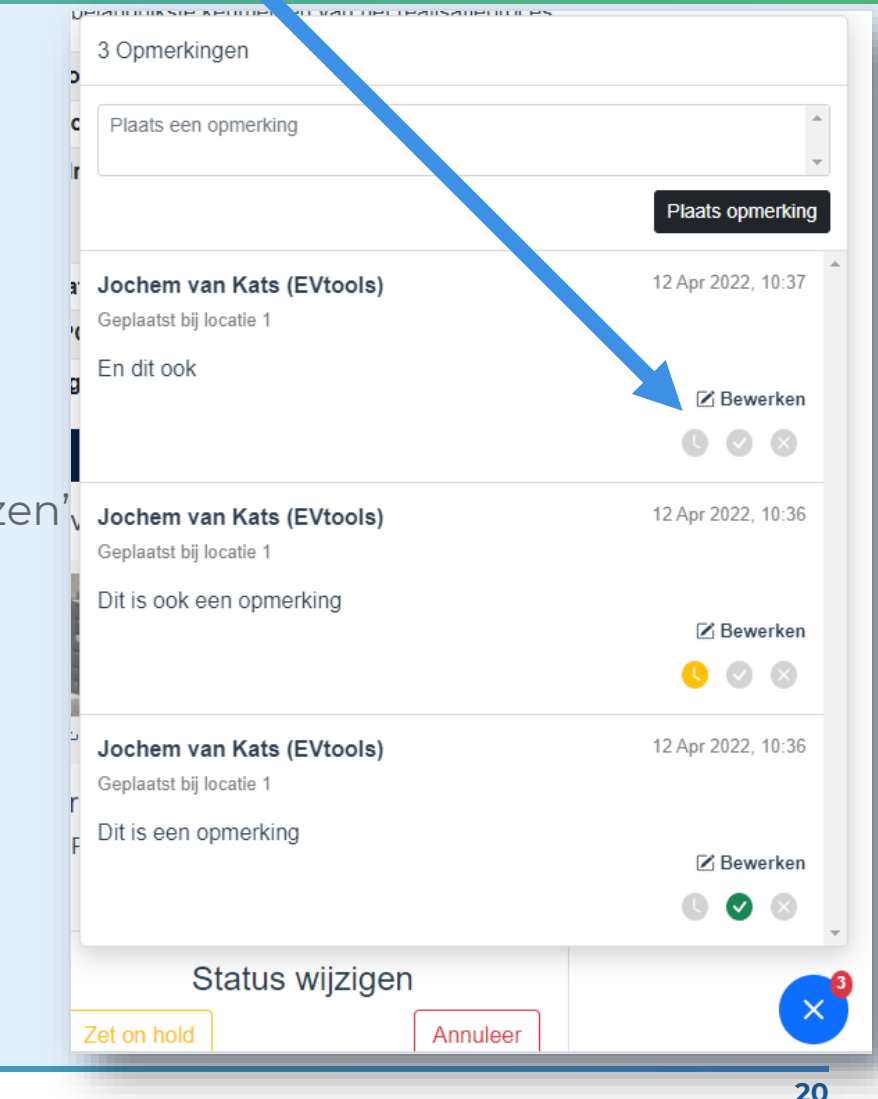

### Filteren: klik rechts op 'Filters' om de filtervelden tevoorschijn te toveren

| Realisatieprocessen |                                                     |                        |      |           |        |                        |  |  |
|---------------------|-----------------------------------------------------|------------------------|------|-----------|--------|------------------------|--|--|
| Alles 44 Actief 36  | Gemeente 16 CPO 20 On hold 0 Afgerond 8 Geannuleerd | 0                      |      |           |        | Filters <del>=</del> ⊚ |  |  |
| Referentie          | Adres                                               |                        | Stap | Tags      |        |                        |  |  |
|                     |                                                     |                        |      | \$        |        | \$                     |  |  |
|                     |                                                     |                        |      |           |        |                        |  |  |
| ☆ Referentie        | ⇔ Adres                                             | ⇔ Stap                 |      | Aanvragen | ⇔ Tags | ☆ Gewijzigd op         |  |  |
| GOR-RP-22-44        | Schoonenburg 60 B, Ede                              | 2 Gemeente beoordeling |      | 0         | 0 tags | 12 apr '22 - 09:58     |  |  |
| GOR-RP-22-43        | Witte de Withstraat 3, Ede                          | 2 Gemeente beoordeling |      | 0         | 0 tags | 12 apr '22 - 09:27     |  |  |
| GOR-RP-22-42        | Maurikstraat 41, Tiel                               | 2 Gemeente beoordeling |      | 0         | 0 tags | 11 apr '22 - 21:03     |  |  |
| GOR-RP-22-41        | -                                                   | 1 Locatievoorstel      |      | 0         | 0 tags | 11 apr '22 - 17:41     |  |  |
| GOR-RP-22-40        | Bredevoortsestraatweg 110 A, Aalten                 | 4 Verkeersbesluit      |      | 0         | 0 tags | 12 apr '22 - 08:23     |  |  |
| GOR-RP-22-39        | Gildehof 17, Tiel                                   | 1 Locatievoorstel      |      | 0         | 0 tags | 11 apr '22 - 14:48     |  |  |
| GOR-RP-22-38        | -                                                   | 1 Locatievoorstel      |      | 0         | 0 tags | 11 apr '22 - 13:37     |  |  |
| GOR-RP-22-37        | -                                                   | 1 Locatievoorstel      |      | 0         | 0 tags | 11 apr '22 - 12:23     |  |  |
| GOR-RP-22-36        | -                                                   | 1 Locatievoorstel      |      | 0         | 0 tags | 8 apr '22 - 10:21      |  |  |
| GOR-RP-22-35        | Wadenoijenlaan 116, Tiel                            | 2 Gemeente beoordeling |      | 0         | 0 tags | 8 apr '22 - 17:16      |  |  |

« < 1 2 3 4 5 > »

Ga terug naar het laatst geopende realisatie proces

Laatst bijgewerkt om 10:18:18 ↔ Nu bijwerken

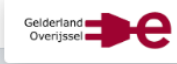

# Aantal regels per pagina instellen

| 🍓 EVtools 🛛 🛛      | orkflow                                             |                                              |           |                                              | lisatieprocessen                                     |
|--------------------|-----------------------------------------------------|----------------------------------------------|-----------|----------------------------------------------|------------------------------------------------------|
| Alles 44 Actief 36 | Gemeente 16 CPO 20 On hold 0 Afgerond 8 Geannuleerd | 0                                            |           |                                              | Fihers = 🚯                                           |
| Tabel layout       | Regels per pagina                                   |                                              |           |                                              |                                                      |
| Standaard \$       | 10 +                                                |                                              |           |                                              |                                                      |
| A Referentie       | $\stackrel{	riangle}{\bigtriangledown}$ Adres       | $\stackrel{	riangle}{\bigtriangledown}$ Stap | Aanvragen | $\stackrel{	riangle}{\bigtriangledown}$ Tags | $\stackrel{	riangle}{\bigtriangledown}$ Gewijzigd op |
| GOR-RP-22-44       | Schoonenburg 60 B, Ede                              | 2 Gemeente beoordeling                       | 0         | 0 tags                                       | 12 apr '22 - 09:58                                   |
| GOR-RP-22-43       | Witte de Withstraat 3, Ede                          | 2 Gemeente beoordeling                       | 0         | 0 tags                                       | 12 apr '22 - 09:27                                   |
| GOR-RP-22-42       | Maurikstraat 41, Tiel                               | 2 Gemeente beoordeling                       | 0         | 0 tags                                       | 11 apr '22 - 21:03                                   |
| GOR-RP-22-41       | -                                                   | 1 Locatievoorstel                            | 0         | 0 tags                                       | 11 apr '22 - 17:41                                   |
| GOR-RP-22-40       | Bredevoortsestraatweg 110 A, Aalten                 | 4 Verkeersbesluit                            | 0         | 0 tags                                       | 12 apr '22 - 08:23                                   |
| GOR-RP-22-39       | Gildehof 17, Tiel                                   | 1 Locatievoorstel                            | 0         | 0 tags                                       | 11 apr '22 - 14:48                                   |
| GOR-RP-22-38       | -                                                   | 1 Locatievoorstel                            | 0         | 0 tags                                       | 11 apr '22 - 13:37                                   |
| GOR-RP-22-37       | -                                                   | 1 Locatievoorstel                            | 0         | 0 tags                                       | 11 apr '22 - 12:23                                   |
| GOR-RP-22-36       | -                                                   | 1 Locatievoorstel                            | 0         | 0 tags                                       | 8 apr '22 - 10:21                                    |
| GOR-RP-22-35       | Wadenoijenlaan 116, Tiel                            | 2 Gemeente beoordeling                       | 0         | 0 tags                                       | 8 apr '22 - 17:16                                    |

« < 1 2 3 4 5 > »

Ga terug naar het laatst geopende realisatie proces

Laatst bijgewerkt om 10:18:18 ↔ Nu bijwerken

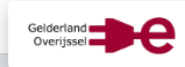

### Sorteren door het kliken op de pijltjes. Je kan op meerdere kolommen tegelijk sorteren

| 🏶 EVtools 🛛 w      | orkflow                              |                            |           |        | Realisatieprocessen <b>2</b>                         |
|--------------------|--------------------------------------|----------------------------|-----------|--------|------------------------------------------------------|
| Alles 44 Actief 36 | Gemeente 16 CPO 20 , rhold 0 Afgeron | d 8 Geannuleerd            |           |        | Filters ≂ ŵ                                          |
| ⇔ Referentie       | Adres                                | ⇒ Stap                     | Aanvragen | ⇔ Tags | $\stackrel{	riangle}{\bigtriangledown}$ Gewijzigd op |
| GOR-RP-22-40       | Bredevoortsestraatweg 110 A, Aalten  | 4 Verkeersbesluit          | 0         | 0 tags | 12 apr '22 - 08:23                                   |
| GOR-RP-22-30       | Neerijnenlaan 5 05, Tiel             | 5 Aanvragen netaansluiting | 0         | 0 tags | 12 apr '22 - 10:18                                   |
| GOR-RP-22-20       | Kostverlorenkade 1 a, Geldermalsen   | 2 Gemeente beoordeling     | 0         | 0 tags | 11 apr '22 - 21:06                                   |
| GOR-RP-22-44       | Schoonenburg 60 B, Ede               | 2 Gemeente beoordeling     | 0         | 0 tags | 12 apr '22 - 09:58                                   |
| GOR-RP-22-35       | Wadenoijenlaan 116, Tiel             | 2 Gemeente beoordeling     | 0         | 0 tags | 8 apr '22 - 17:16                                    |
| GOR-RP-22-28       | Wadenoijenlaan 116, Tiel             | 5 Aanvragen netaansluiting | 0         | 0 tags | 8 apr '22 - 11:18                                    |
| GOR-RP-22-43       | Witte de Withstraat 3, Ede           | 2 Gemeente beoordeling     | 0         | 0 tags | 12 apr '22 - 09:27                                   |
| GOR-RP-22-39       | Gildehof 17, Tiel                    | 1 Locatievoorstel          | 0         | 0 tags | 11 apr '22 - 14:48                                   |
| GOR-RP-22-33       | Gildehof 17, Tiel                    | 8 Afgerond                 | 0         | 1 tags | 8 apr '22 - 09:29                                    |
| GOR-RP-22-34       | Maurikstraat 41, Tiel                | 1 Locatievoorstel          | 0         | 0 tags | 8 apr '22 - 09:28                                    |

« < 1 2 3 4 5 > »

Ga terug naar het laatst geopende realisatie proces
 Laatst bijgewerkt om 10:18:18
 Nu bijwerken

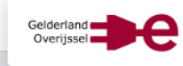

### User accounts en notificatie e-mailadres

#### Useraccounts

- Zijn persoonlijk
- Deel je inloggegevens dus niet met anderen omdat dat veiligheidsrisico's met zich meebrengt en omdat het ook niet meer na te gaan is wie wat gedaan heeft in de tool

#### Notificatie e-mailadres:

- Per gemeente kan er 1 e-mailadres opgegeven waar een notificatie naar verstuurd moet worden zodra er een actie voor de gemeente klaarstaat in Workflow
- Dit e-mailadres mag hetzelfde zijn als 1 van de user accounts maar mag ook een algemeen emailadres zijn zoals laadpalen@gemeenteX.nl

### De eerste keer inloggen met uw user account

- Als u weet dat er een user account voor u is aangemaakt kunt u naar de GO-RAL
  Workflow productie omgeving gaan: <u>https://goral-workflow-backoffice.netlify.app/</u>
- Vervolgens klikt u op '*Don't remember your password*'. Volg de instructies om zelf een wachtwoord in te stellen, onthoud dit wachtwoord
- Log vervolgens in met uw e-mailadres waarop het account is aangemaakt en het door u gekozen wachtwoord
- U wordt gevraagd tweetrapsverificatie in te stellen, dit kan met behulp van bijvoorbeeld de gratis Google Authenticator app die te downloaden is op uw iOS of Android smartphone
- Voortaan logt u in met uw e-mailadres, wachtwoord en tweefactorauthenticatiecode die u afleest van de Google Authenticator app op uw smartphone.

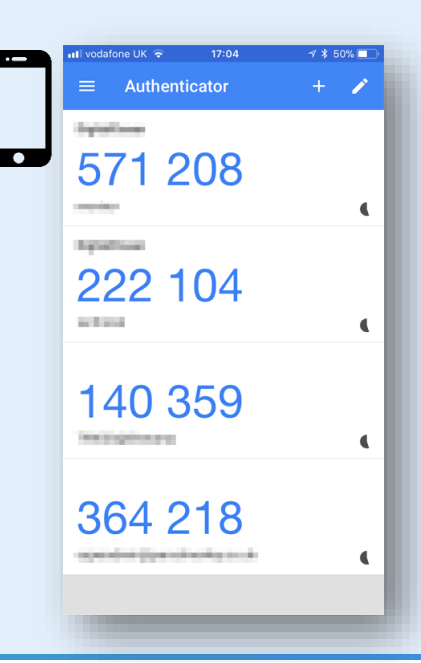

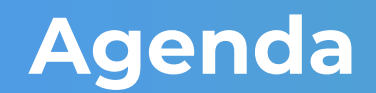

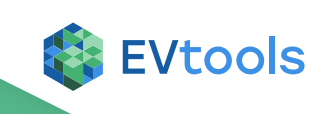

- 1. Doel van deze training
- 2. Wat is de Workflow tool?
- 3. Wat is de rol van de gemeente in de Workflow tool?
  - Stap 2
  - Stap 4
  - On hold zetten
  - Algemene functionaliteiten
- 4. Samenvatting en vragen

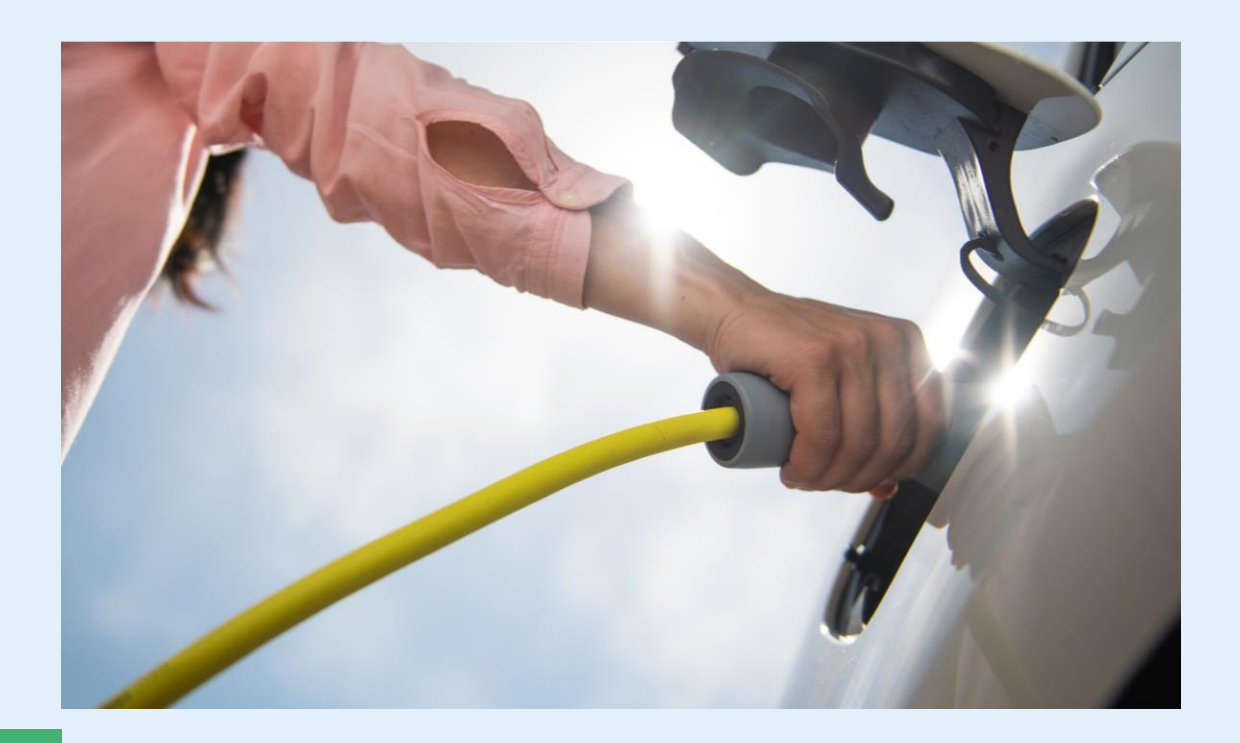

# Samenvatting en vragen

#### Hebben we vertrouwen dat we onderstaande zaken gaan lukken? Zijn er nog vragen?

#### Te leren skills:

- Stap 2 'Gemeente beoordeling' invullen
- Stap 4 'Verkeerbesluit' invullen
- Realisatieproces On Hold zetten (e.g. bij bezwaar verkeersbesluit)
- Algemene functionaliteiten zoals filteren, sorteren en opmerkingen plaatsen

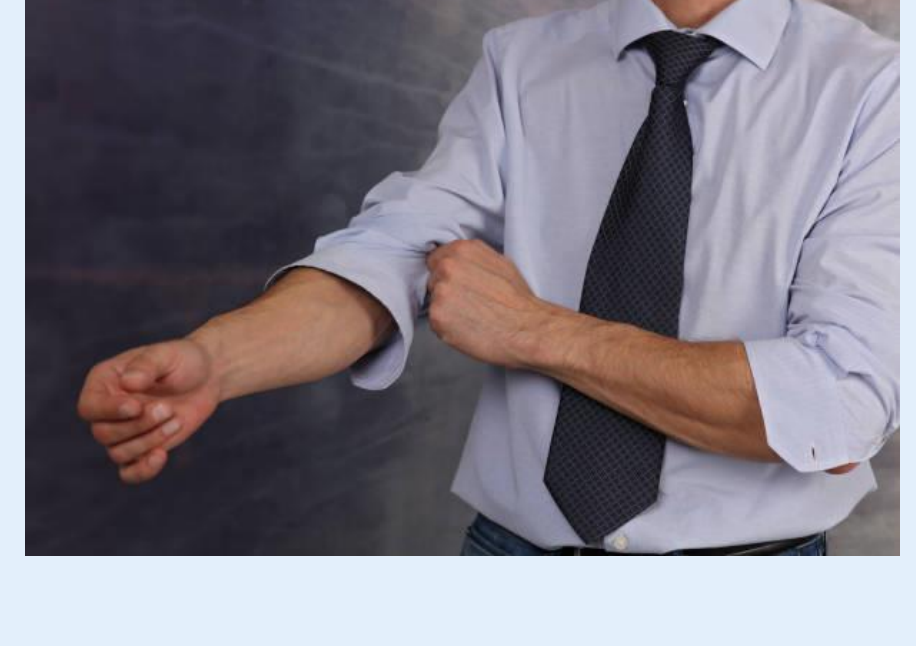

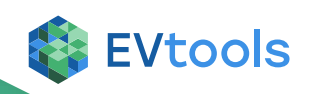

Einde GO-RAL Workflow training

### **EVtools**

support@evtools.nl

www.evtools.nl